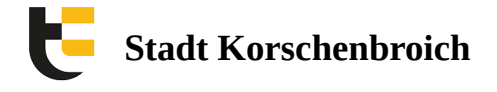

# Herunterladen des Octogate-Zertifikats (für Android)

Tm Browser die Gastseite <u>https://login.ozone.octogate.de:1863</u> öffnen und auf "**hier**" klicken um das Zertifikat herunterzuladen

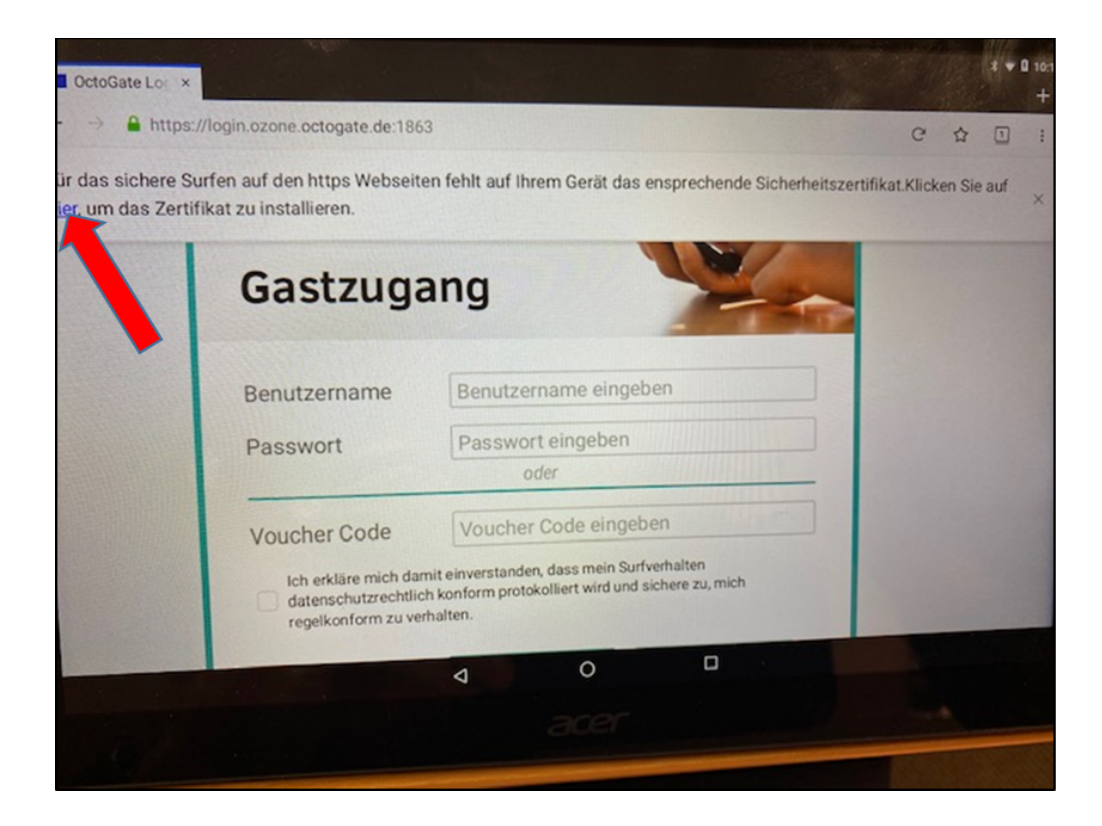

Achtung! Alternative zu den ersten beiden Schritten:

Verbinden Sie sich zunächst mit dem WLAN: "Gastnetz" und öffnen Sie im Browser die Seite http://octogate.de/ ogv21.crt

Dann weiter wie auf Seite 2.

Auf das Android Symbol klicken, um das Zertifikat für Android auszuwählen

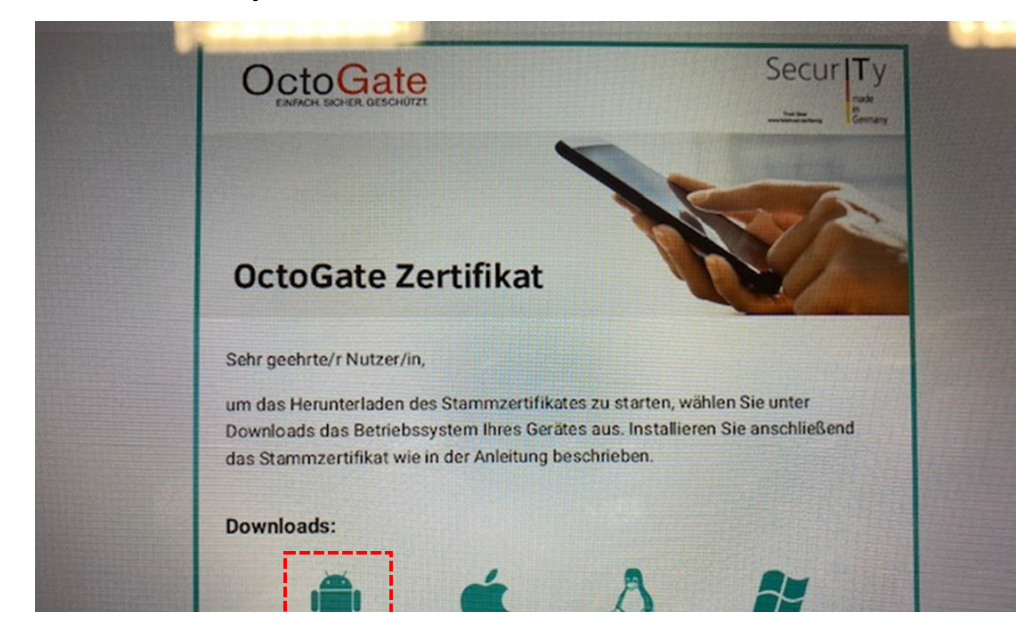

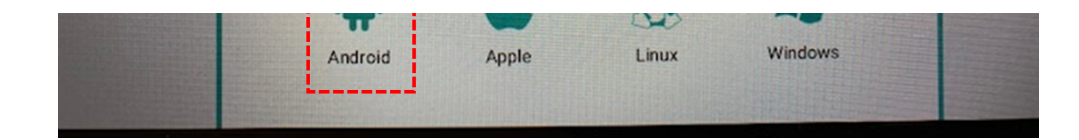

#### Damit der Browser auf Gerätedaten zugreifen darf "Zulassen" auswählen

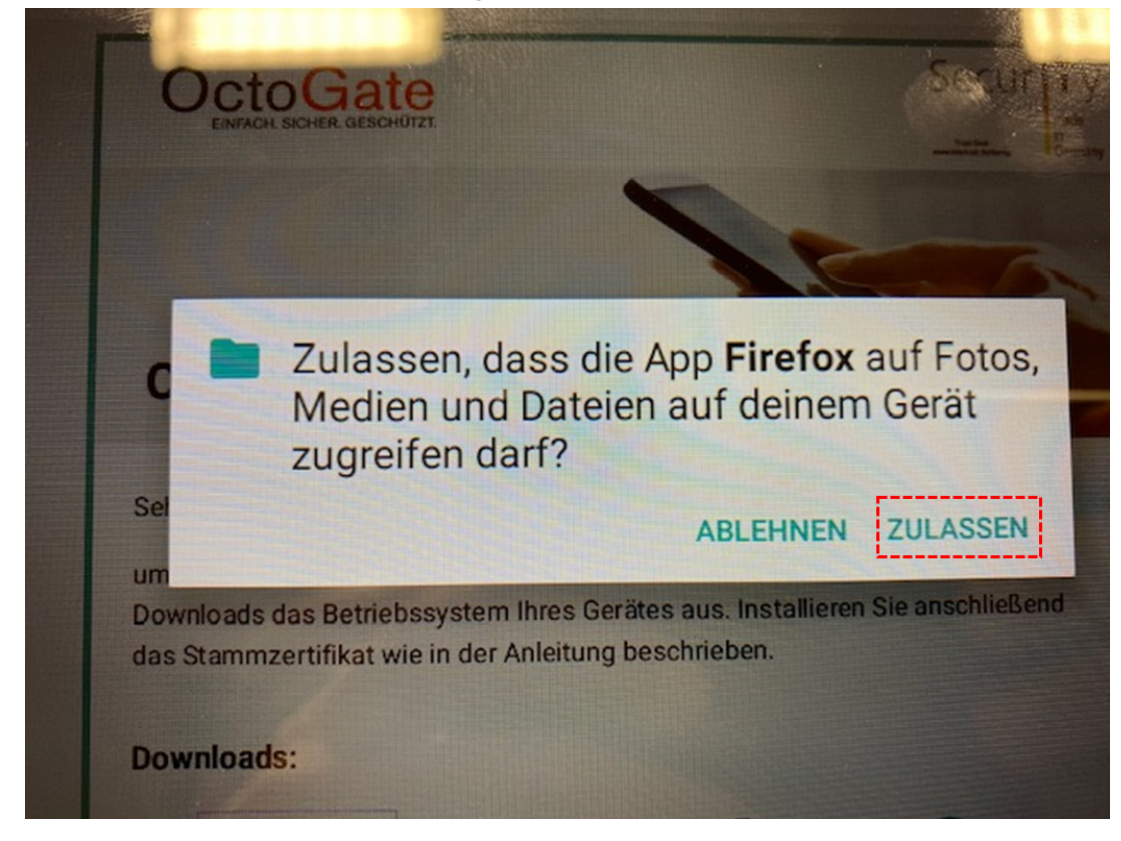

#### "Einstellungen" öffnen

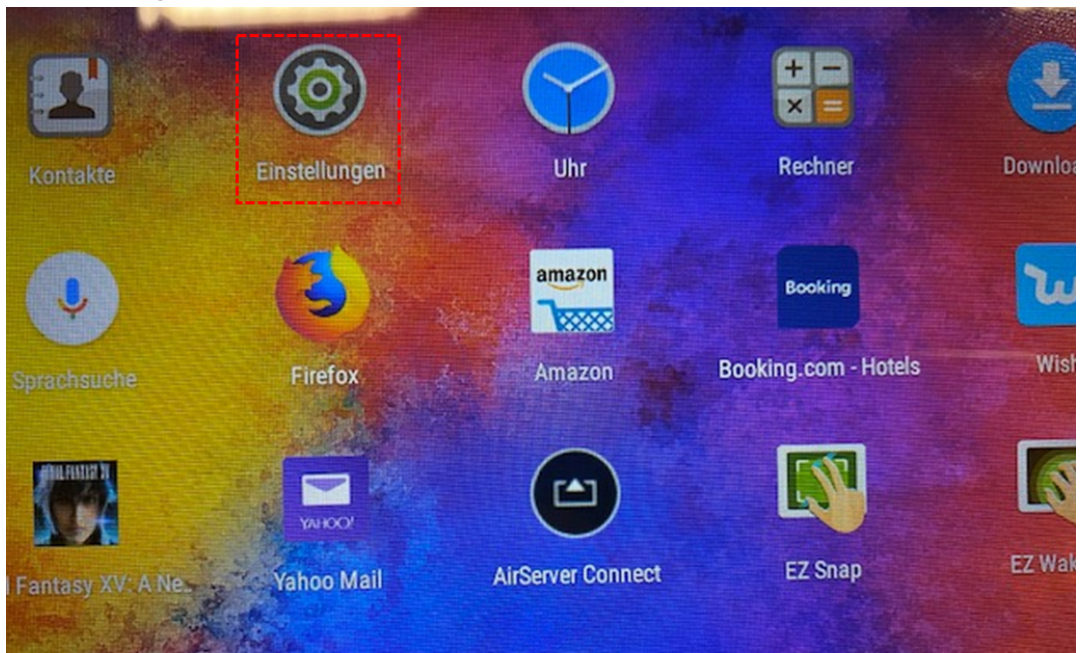

https://korschenbroich.zohodesk.eu/portal/de/kb/articles/herunterladen-des-octogate-zertifikats-für-android-neu

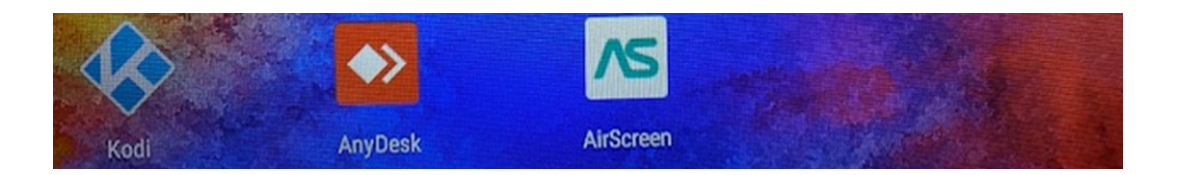

### " Sicherheit" auswählen

|      | Arbeitsspeicher<br>Speicher: durchschnittlich 1.0.CR was 1.0.cR h.t. |  |
|------|----------------------------------------------------------------------|--|
| •    | Nutzer<br>Angemeldet als Daniel                                      |  |
| Nutz | er                                                                   |  |
| •    | Standort<br>AN/Hohe Genauigkeit                                      |  |
| ۵    | Sicherheit                                                           |  |
|      | Konten                                                               |  |
| B    | EZ Snap                                                              |  |
| 3    | EZ WakeUp                                                            |  |
| G    | Google                                                               |  |

## " Von SD Karte installieren" auswählen

| Spelen<br>Hardware-gestützt                                                |
|----------------------------------------------------------------------------|
| Vertrauenswürdige Anmeldedaten<br>Vertrauenswürdige CA-Zertifikate ansehen |
| Nutzeranmeldedaten<br>Gespeicherte Anmeldedaten abrufen und ändern         |
| Von SD-Karte installieren<br>Zertifikate von SD-Karte installieren         |
| Anmeldedaten löschen<br>Alle Zertifikate entfernen                         |
| Erweitert                                                                  |

https://korschenbroich.zohodesk.eu/portal/de/kb/articles/herunterladen-des-octogate-zertifikats-für-android-neu

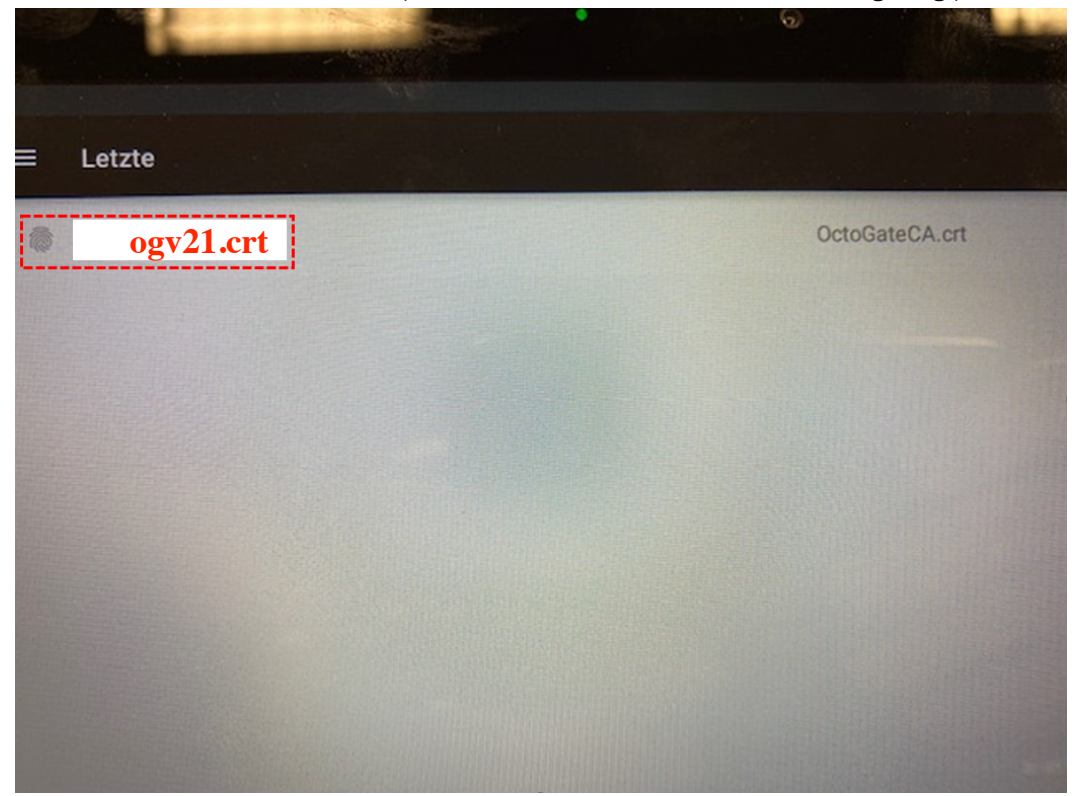

" OctoGate CA.crt" auswählen (wird in den letzten Downloads direkt angezeigt).

Zertifikat benennen und mit "**ok**" fortfahren. **Anschließend erscheint kurz die Erfolgsmeldung und verschwindet wieder.** 

| Anme                 | Idedaten                                          |    |
|----------------------|---------------------------------------------------|----|
| A-Zertifi            | Zertifikat benennen                               |    |
| en                   | Zertifikatname:                                   |    |
| cuaten               | OctGate                                           |    |
| llieren<br>rte insta | Verwendung der Anmeldedaten:<br>VPN und Apps      |    |
| hen<br>nen           | Das Paket enthält Folgendes:<br>ein CA-Zertifikat |    |
|                      | ABBRECHEN                                         | ОК |
|                      |                                                   |    |